# Service Operation Procedure for accessing the World on Cloud Environment

This Document Contains the Service Operation Procedure for a User to access the World on Cloud environment (WoC), using Windows Virtual Desktop. The detailed step by step procedure is described below with the help of screeenshots as well.

**Prerequisites :-**

- 1) A computer or a Laptop.
- 2) Internet.
- 3) WoC Credentials kit.

### • Web URL of WVD

URL for access the Windows Virtual Desktop : Remote Web access client

| Sign in to your account X +                                            |                                                                     |              | - 0               | × |
|------------------------------------------------------------------------|---------------------------------------------------------------------|--------------|-------------------|---|
| $m{\epsilon}  ightarrow {m{C}}$ $\hat{m{e}}$ login.microsoftonline.com | n/common/oauth2/authorize?response_type=id_token%20token&client_id= | f 🔌 🕁        | 👼 Incognito       | : |
|                                                                        |                                                                     |              |                   |   |
|                                                                        |                                                                     |              |                   |   |
|                                                                        | Microsoft                                                           |              |                   |   |
|                                                                        | Sign in                                                             |              |                   |   |
|                                                                        | Email, phone, or Skype                                              |              |                   |   |
|                                                                        | No account? Create one!                                             |              |                   |   |
|                                                                        | Can't access your account?                                          |              |                   |   |
|                                                                        | Sign-in options                                                     |              |                   |   |
|                                                                        | Back Next                                                           |              |                   |   |
|                                                                        |                                                                     |              |                   |   |
|                                                                        |                                                                     |              |                   |   |
|                                                                        |                                                                     | Terms of use | Privacy & cookies |   |

• Username and Password

Enter the username and password provide the Administrator

| Microsoft                              |
|----------------------------------------|
| ← demouser3@jambhalacloudsolutions.com |
| Enter password                         |
|                                        |
| Forgot my password                     |
| Sign in                                |
|                                        |
|                                        |

Frist time user need to provide more information in order to validate the user authenticity

| Microsoft                                                            |
|----------------------------------------------------------------------|
| demouser3@jambhalacloudsolutions.com                                 |
| More information required                                            |
| Your organization needs more information to keep your account secure |
| Use a different account                                              |
| Next                                                                 |
|                                                                      |
|                                                                      |
|                                                                      |
|                                                                      |

Provide the Details like Country code and Mobile no. for validation

## Keep your account secure

Your organization requires you to set up the following methods of proving who you are.

| Phone                                                                                  |             |                                 |                   |
|----------------------------------------------------------------------------------------|-------------|---------------------------------|-------------------|
| You can prove who you are by answering a c<br>What phone number would you like to use? | all on your | phone or texting a code to your | phone.            |
| United States (+1)                                                                     | ~           | Enter phone number              |                   |
| • Text me a code                                                                       |             |                                 |                   |
| ◯ Call me                                                                              |             |                                 |                   |
| Message and data rates may apply.                                                      |             |                                 |                   |
|                                                                                        |             |                                 | Next              |
| l want to set up a different method                                                    |             |                                 | <u>Skip setup</u> |

On receiving the Code on the provided mobile no. verification is done

#### Keep your account secure

Your organization requires you to set up the following methods of proving who you are.

| Phone                                                |            |
|------------------------------------------------------|------------|
| SMS verified. Your phone was registered successfully |            |
|                                                      | Next       |
|                                                      | Skip setup |

Accept the permission

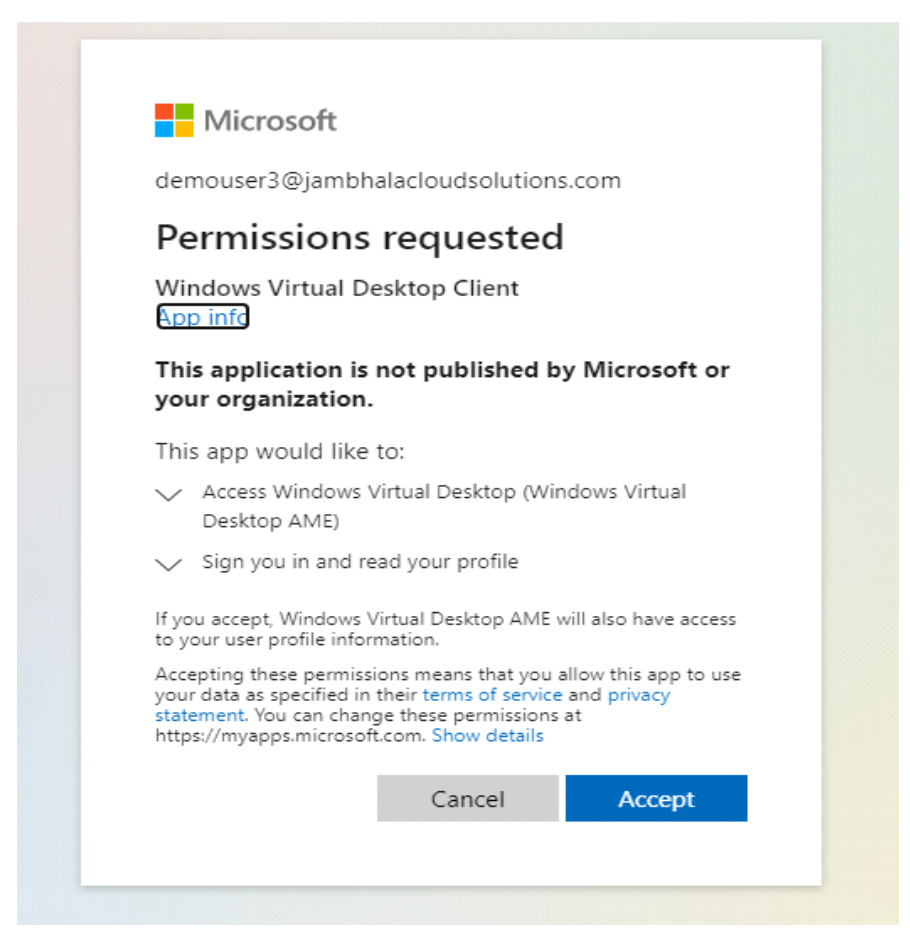

Click on the Server Pool under the Customer Tenant e.g. WOC-Host-Pool1

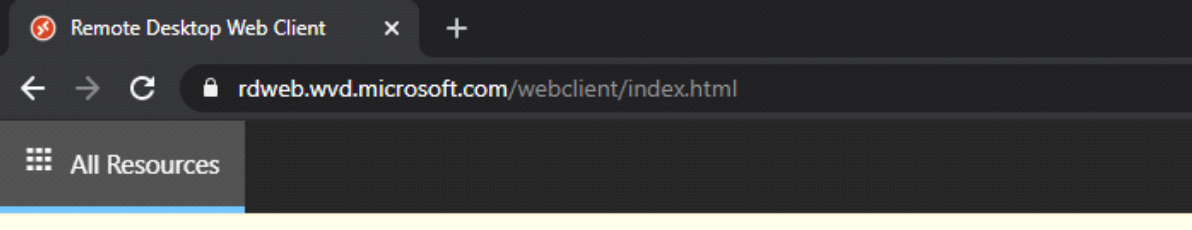

Privacy settings for managed resources have been preset by your organization. Learn More

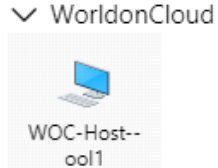

| Access local resources                                |                       |           |  |  |  |  |
|-------------------------------------------------------|-----------------------|-----------|--|--|--|--|
| Allow the remote computer to access the following res | ources on my (        | computer: |  |  |  |  |
| 🗸 Clipboard 🗸 Printer                                 | 🗸 Clipboard 🗸 Printer |           |  |  |  |  |
| Don't ask me again for connections to this computer   |                       |           |  |  |  |  |
|                                                       | Allow                 | Cancel    |  |  |  |  |
|                                                       |                       |           |  |  |  |  |

Click on Allow

| Connecting and launching "WOC-Host-Pool1" |
|-------------------------------------------|
|                                           |
|                                           |
|                                           |
|                                           |
|                                           |
|                                           |
| Cancel                                    |
|                                           |
|                                           |
|                                           |

| Enter your cre | dentials |        |        |
|----------------|----------|--------|--------|
|                |          |        |        |
| User name      |          |        |        |
| User name      |          |        |        |
| Password       |          |        |        |
| Password       |          |        |        |
|                |          |        |        |
|                |          | Submit | Cancel |
|                |          |        |        |

Provide the Same username and Password which was enter the time of login to the WVD

| ← → C <sup>a</sup> rdweb.wvd.microsoft.com/webclient/index.html |   |   | * | Incognito |
|-----------------------------------------------------------------|---|---|---|-----------|
| III All Resources WOC-Host-Pool1 ×                              | 忿 | 2 | ŝ | demouser3 |
| Recycledin                                                      |   |   |   |           |
| Microsoft<br>Hearns                                             |   |   |   |           |
|                                                                 |   |   |   |           |
|                                                                 |   |   |   |           |
|                                                                 |   |   |   |           |
|                                                                 |   |   |   |           |

### • Home Folder

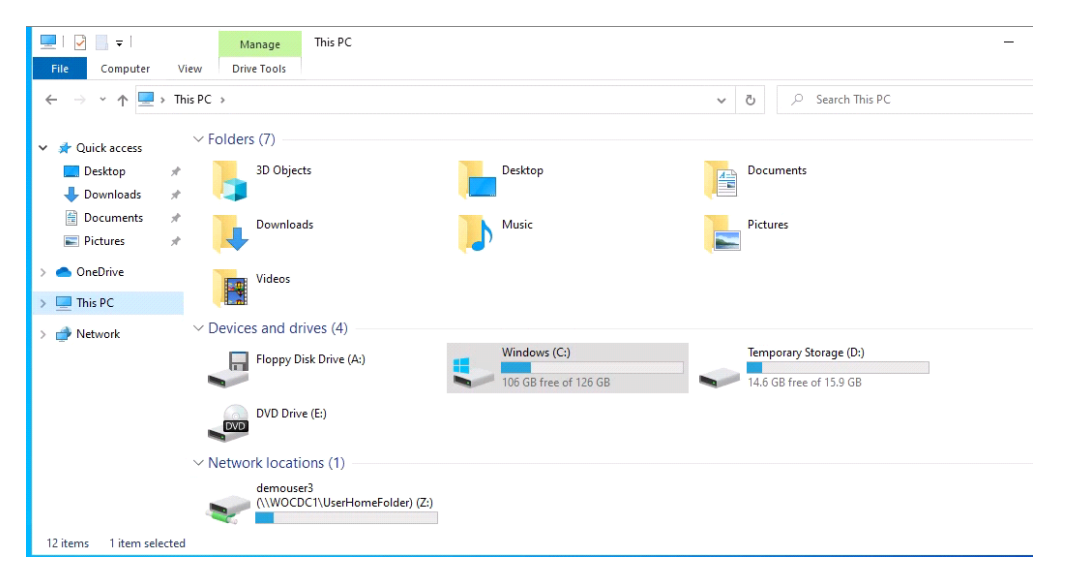

User will have Home folder mapped under the Explorer

#### MS Office components

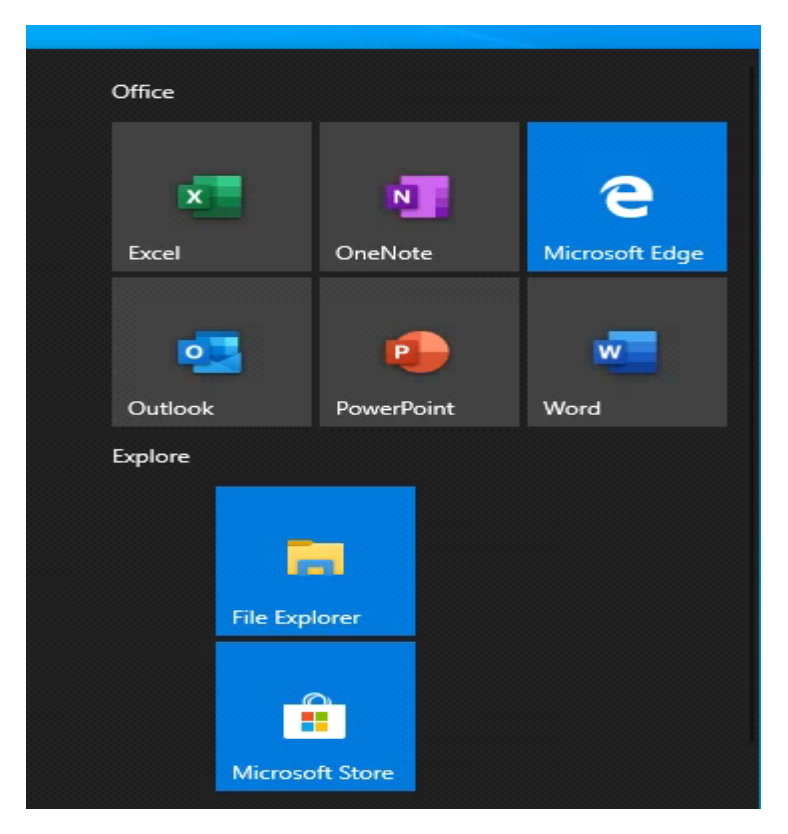

# • Transfer of User Data

From the user laptop or desktop open Run:-

| 📨 Run         | $\times$                                                                                                 |  |
|---------------|----------------------------------------------------------------------------------------------------|--|
| Þ             | Type the name of a program, folder, document, or<br>Internet resource, and Windows will open it for you. |  |
| <u>O</u> pen: | \\20.191.50.89 ~                                                                                         |  |
|               | OK Cancel <u>B</u> rowse                                                                                 |  |

In the run type the UNC path :  $\underline{20.191.50.89}$ 

#### Provide the Username and Password.

|                                                                                                    | - 🗆 X |
|----------------------------------------------------------------------------------------------------|-------|
| File Home Share View                                                                                                    | ~ ?   |
| $\leftarrow \rightarrow \checkmark \uparrow$ > Network > 20.191.50.89 > $\checkmark$ U $\checkmark$ Search 20.191.50.                                                                                                    | 89    |
| <ul> <li>Quick access</li> <li>Desktop</li> <li>Downloads</li> <li>Documents</li> <li>Pictures</li> <li>Jambhala Cloud Sol</li> <li>Personal</li> <li>Resumes</li> <li>System32</li> <li>OneDrive - Rackspace</li> <li>This PC</li> <li>Network</li> </ul> |       |
| 1 item                                                                                                    |       |

Copy the Data and close the window

# • Access to Windows Virtual Desktop Client

# User need to Download the Remote Desktop Client from the link : <u>http://aka.ms/wvd/clients/windows</u>

| $\uparrow$ | ↑ 🖡 « Jambhala Cloud S » WVD client 🗸 🖸 🖉 Search WVD client |                                |                  |                       |  |  |  |
|------------|-------------------------------------------------------------|--------------------------------|------------------|-----------------------|--|--|--|
| cess       |                                                             | Name                           | Date modified    | Type Siz <sup>,</sup> |  |  |  |
| )p         | *                                                           | 🕼 RemoteDesktop_1.2.1446.0_x64 | 30-10-2020 17:59 | Windows Installer Pa  |  |  |  |
| oads       | *                                                           |                                |                  |                       |  |  |  |
| nents      | *                                                           |                                |                  |                       |  |  |  |
| S          | *                                                           |                                |                  |                       |  |  |  |

#### Installed the Client:-

| Remote Desktop Setup |                                                                                     |             |                      | $\times$ |
|----------------------|-------------------------------------------------------------------------------------|-------------|----------------------|----------|
|                      | Welcome to the Remote D<br>Wizard                                                   | esktop      | Setup                |          |
|                      | The Setup Wizard will install Remote De<br>Click Next to continue or Cancel to exit | esktop on t | your comp<br>Wizard. | outer.   |
|                      |                                                                                     |             |                      |          |
|                      | Back Nex                                                                            | t           | Canc                 | el       |

| Remote Desktop Setup -                                                                                                    | $\times$ |
|----------------------------------------------------------------------------------------------------|----------|
| End-User License Agreement Please read the following license agreement carefully                                                                                                    | <b>S</b> |
| MICROSOFT SOFTWARE LICENSE TERMS                                                                                                    | ^        |
| MICROSOFT REMOTE DESKTOP                                                                                                    |          |
| These license terms are an agreement between you and Microsoft<br>Corporation (or one of its affiliates). They apply to the software named above<br>and any Microsoft services or software updates (except to the extent such<br>services or updates are accompanied by new or additional terms, in which | /e<br>~  |
| Privacy statement<br>I accept the terms in the License Agreement                                                                                                    |          |
| Back Next C                                                                                                    | ancel    |
| Remote Desktop Setup — 🗆 🗙                                                                                                    |          |

| Remote Desktop Setup                                                                                             |                                                |                             | _         |         | $\sim$ |
|----------------------------------------------------------------------------------------------------|------------------------------------------------|-----------------------------|-----------|---------|--------|
| <b>Installation Scope</b><br>Choose the installation scope and fold                                              | er                                             |                             |           |         | 3      |
| Install just for you     Remote Desktop will be installed in     account. You do not need local Adm              | a per-user folder<br>ninistrator privileg      | and be available jus<br>es. | t for you | ur user |        |
| Install for all users of this mach<br>Remote Desktop will be installed in<br>You must have local Administrator p | <b>ine</b><br>a per-machine fol<br>privileges. | der and be available        | e for all | users.  |        |
|                                                                                                    | Back                                           | Install                     |           | Cance   | į      |

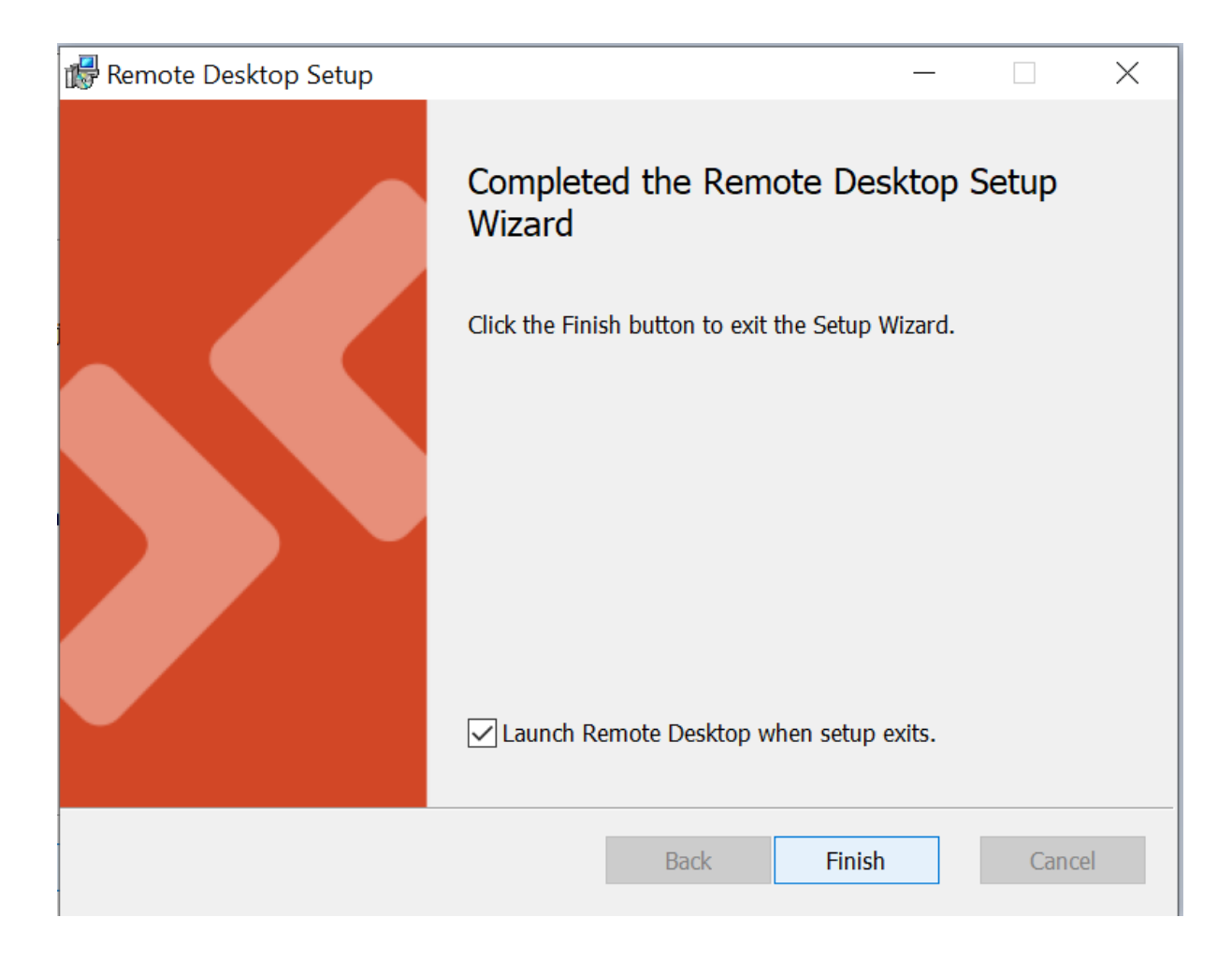

Once the Installation is completed open the WVD client : Start > Remote Client

| = | Recently added    | Productivity  |                |                 |
|---|-------------------|---------------|----------------|-----------------|
|   | 孩 Remote Desktop  |               |                |                 |
|   | #                 |               | e              | <b>•</b>        |
|   | 3D Viewer         | Office        | Microsoft Edge | Microsoft Store |
|   | A                 | Dell          |                |                 |
|   | Access            |               |                |                 |
|   | Acrobat Reader DC | $\bigotimes$  |                |                 |
|   | Alarms & Clock    | SupportAssist |                |                 |
|   | AppGate SDP ~     |               |                |                 |
|   | C                 |               |                |                 |
|   |                   |               |                |                 |

#### Client on Subscribe:

| S Remote Desktop                                                                                                    | -       |   | $\times$ |
|----------------------------------------------------------------------------------------------------|---------|---|----------|
|                                                                                                    | $\odot$ | ि |          |
|                                                                                                    |         |   |          |
| Let's get started                                                                                                    |         |   |          |
| Subscribe to access managed apps and desktops provided by your organization. These resources will be available from this client and the Start Menu | I.      |   |          |
| Privacy settings for managed resources have been preset by your organization. Learn more                                                           |         |   |          |
| Subscribe Subscribe with URL                                                                                                    |         |   |          |
|                                                                                                    |         |   |          |
|                                                                                                    |         |   |          |
|                                                                                                    |         |   |          |
|                                                                                                    |         |   |          |
|                                                                                                    |         |   |          |
|                                                                                                    |         |   |          |
|                                                                                                    |         |   |          |

Enter the Username and Password:

| Sign in                  |      |      |
|--------------------------|------|------|
| Email, phone, or Skyp    | е    |      |
| No account? Create one!  |      |      |
| Can't access your accoun | t?   |      |
| Sign-in options          |      |      |
|                          | Back | Next |

Once Login Successfully user will see the below screen:-

| 🚱 Remote Desktop |  |
|------------------|--|
|                  |  |
|                  |  |
| ✓ Shared1        |  |
|                  |  |
|                  |  |
| Roots            |  |
| Sessio           |  |
|                  |  |
|                  |  |
|                  |  |
|                  |  |
|                  |  |
|                  |  |
|                  |  |

Click on Session host Icon and Provide the Username and password.

| Windows Security                                      | × |
|-------------------------------------------------------|---|
| Enter your credentials                                |   |
| These credentials will be used to connect to Shared1. |   |
| User name                                             |   |
| Password                                              |   |
| Remember me                                           |   |
|                                                       |   |
| Mara shalaas                                          |   |

Copy Data Directly to the Windows Virtual desktop using Remote Client:

1- Start > Remote Desktop Connection

| All A     | pps Documents            | Web More 🔻 | <u>چ</u>                  |
|-----------|--------------------------|------------|---------------------------|
| Best matc | ו                        |            |                           |
| Ap        | <b>mote</b> Desktop Coni | nection    |                           |
| Apps      |                          |            | Remote Desktop Connection |
| 🔇 Rem     | ote Desktop              | >          | Арр                       |
| 🙆 Rem     | ote Desktop              | >          |                           |
| Settings  |                          |            | C Open                    |
| ≻ Rem     | ote desktop setting      | s >        |                           |

2- Click on Show Option:-

| 🌄 Remote I        | Desktop Connection                     | _             |    | ×  |
|-------------------|----------------------------------------|---------------|----|----|
|                   | Remote Desktop<br>Connection           |               |    |    |
| Computer:         | Example: computer.fabrikam.co          | m ~           |    |    |
| User name:        | None specified                         |               |    |    |
| The compute name. | r name field is blank. Enter a full re | mote computer |    |    |
| Show O            | ptions                                 | Connect       | He | lp |

3- Click on Local Resources:-

| 🌄 Remote                 | Nemote Desktop Connection                                                             |                           |                              |        | $\times$ |
|--------------------------|---------------------------------------------------------------------------------------|---------------------------|------------------------------|--------|----------|
|                          | Remote Des<br>Connecti                                                                | ktop<br><b>on</b>         |                              |        |          |
| General Dis<br>Remote au | splay Local Resources<br>dio<br>Configure remote audi<br>Settings                     | Experience                | Advanced                     |        |          |
| Keyboard                 | Apply Windows key co<br>Only when using the f<br>Example: ALT+TAB                     | mbinations:<br>ull screen | ~                            |        |          |
| -Local devic             | es and resources<br>Choose the devices ar<br>your remote session.<br>Printers<br>More | nd resources              | that you want to<br>lipboard | use in |          |
| Hide Opt                 | tions                                                                                 |                           | Connect                      | Help   | 0        |

4- Click on More:-

| Semote Desktop Connection                                                                                            | ×  |
|----------------------------------------------------------------------------------------------------|----|
| Remote Desktop<br>Connection                                                                                         |    |
| Local devices and resources                                                                                          |    |
| Choose the devices and resources on this computer that you want to use in your remote session.                       |    |
| Smart cards or Windows Hello for Business                                                                            |    |
| <ul> <li>□ Drives</li> <li>□ Video capture devices</li> <li>□ Other supported Plug and Play (PnP) devices</li> </ul> |    |
|                                                                                                    |    |
|                                                                                                    |    |
|                                                                                                    |    |
| OK Cance                                                                                                    | əl |

5- Under the Drives option > Select the drive which you want to Mount to Windows Virtual Desktop session :-

| Remote Desktop<br>Connection                                                                                                    |
|----------------------------------------------------------------------------------------------------|
| Local devices and resources<br>Choose the devices and resources on this computer that you want to<br>use in your remote session.                                                                                                    |
| <ul> <li>Smart cards or Windows Hello for Business</li> <li>Ports</li> <li>Drives</li> <li>OS (C:)</li> <li>Drives that I plug in later</li> <li>Video capture devices</li> <li>Other supported Plug and Play (PnP) devices</li> </ul> |
| OK Cancel                                                                                                    |

 $\times$ 

6- Ow Connect Session Host Using the Windows Virtual Desktop Client:-

| 🔇 Remote Desktop      |        |
|-----------------------|--------|
|                       |        |
|                       |        |
|                       |        |
| ✓ Shared1             |        |
|                       |        |
|                       |        |
|                       |        |
| Roots                 |        |
| Sessio                |        |
|                       |        |
|                       |        |
|                       |        |
|                       |        |
|                       |        |
|                       |        |
| Remata Dasktan        | ~      |
|                       | ^      |
| Connecting to:        |        |
| Poots Sossion Doskton |        |
|                       |        |
|                       | Cancel |
|                       |        |
|                       |        |
|                       |        |

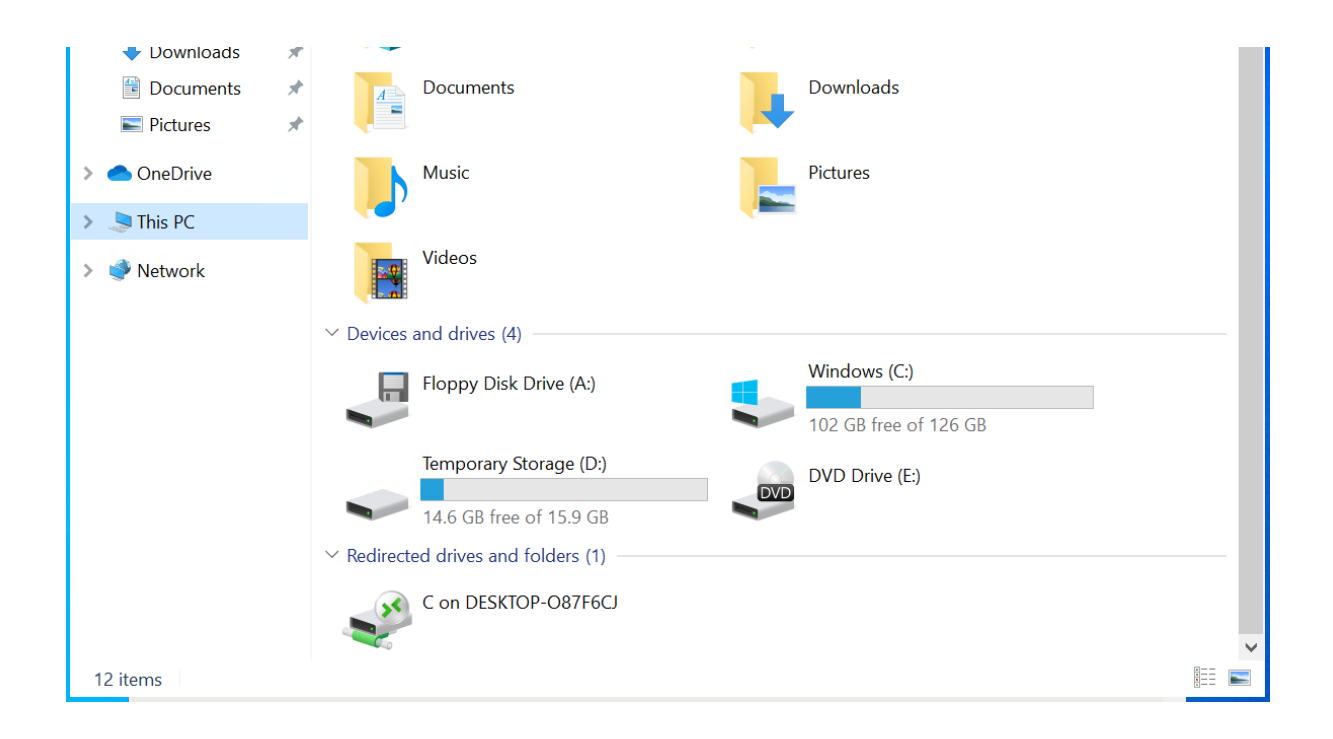

Once User login then User will able to see the Local drive under the Explorer > This PC.

7- Double click in the Mounted Drive and Copy any data to File server or Home folder:-

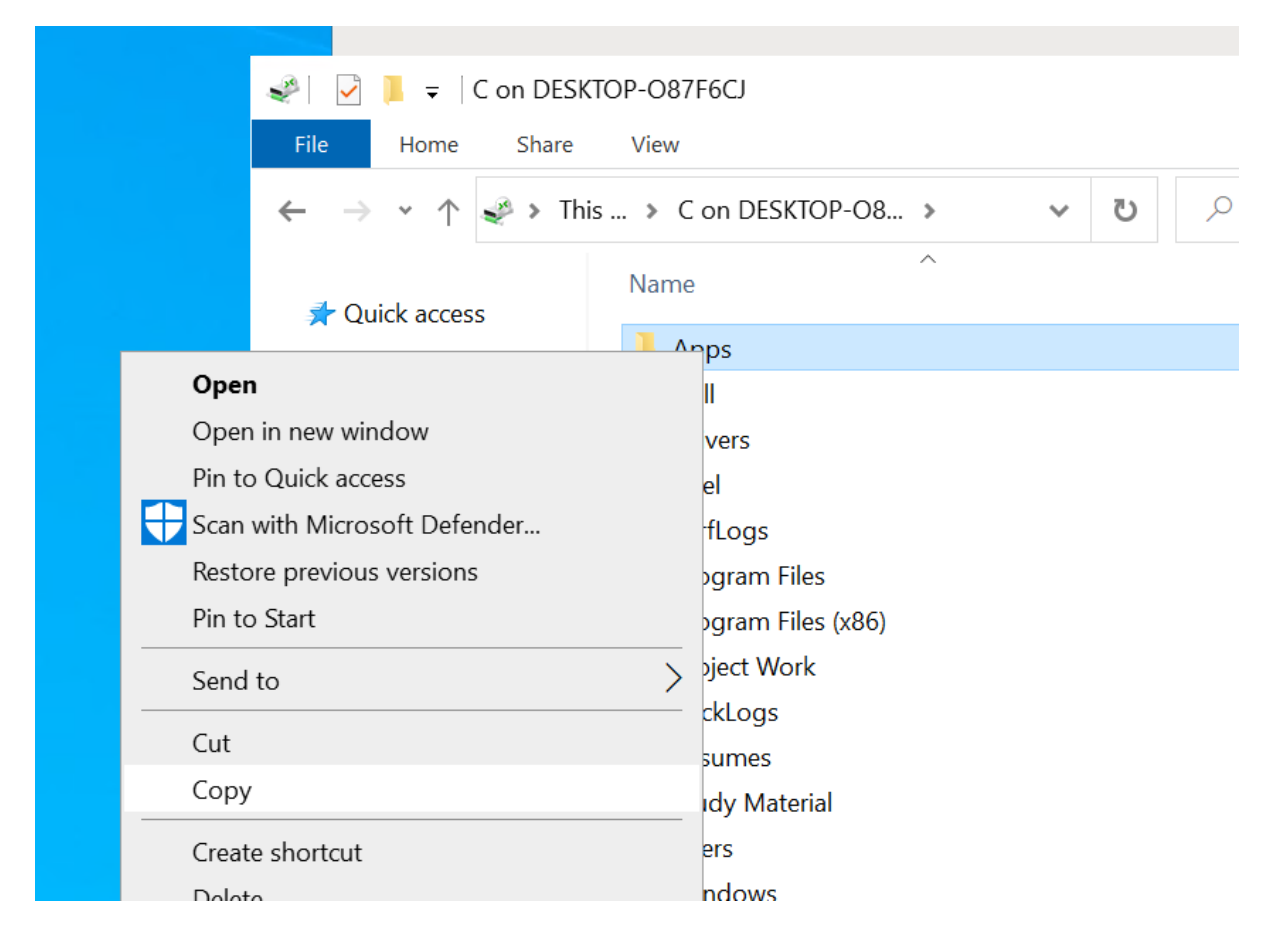

| View                  | > |
|-----------------------|---|
| Sort by               | > |
| Group by              | > |
| Refresh               |   |
| Customize this folder |   |
| Paste                 |   |
| Paste shortcut        |   |
| Give access to        | > |
| New                   | > |
| Properties            |   |

| ■→ 0% complete                       | _ |   | $\times$ |
|--------------------------------------|---|---|----------|
| Copying 1 item from Doc to Documents |   | н | ×        |
| ✓ More details                       |   |   |          |

## • Login to Teams app :-

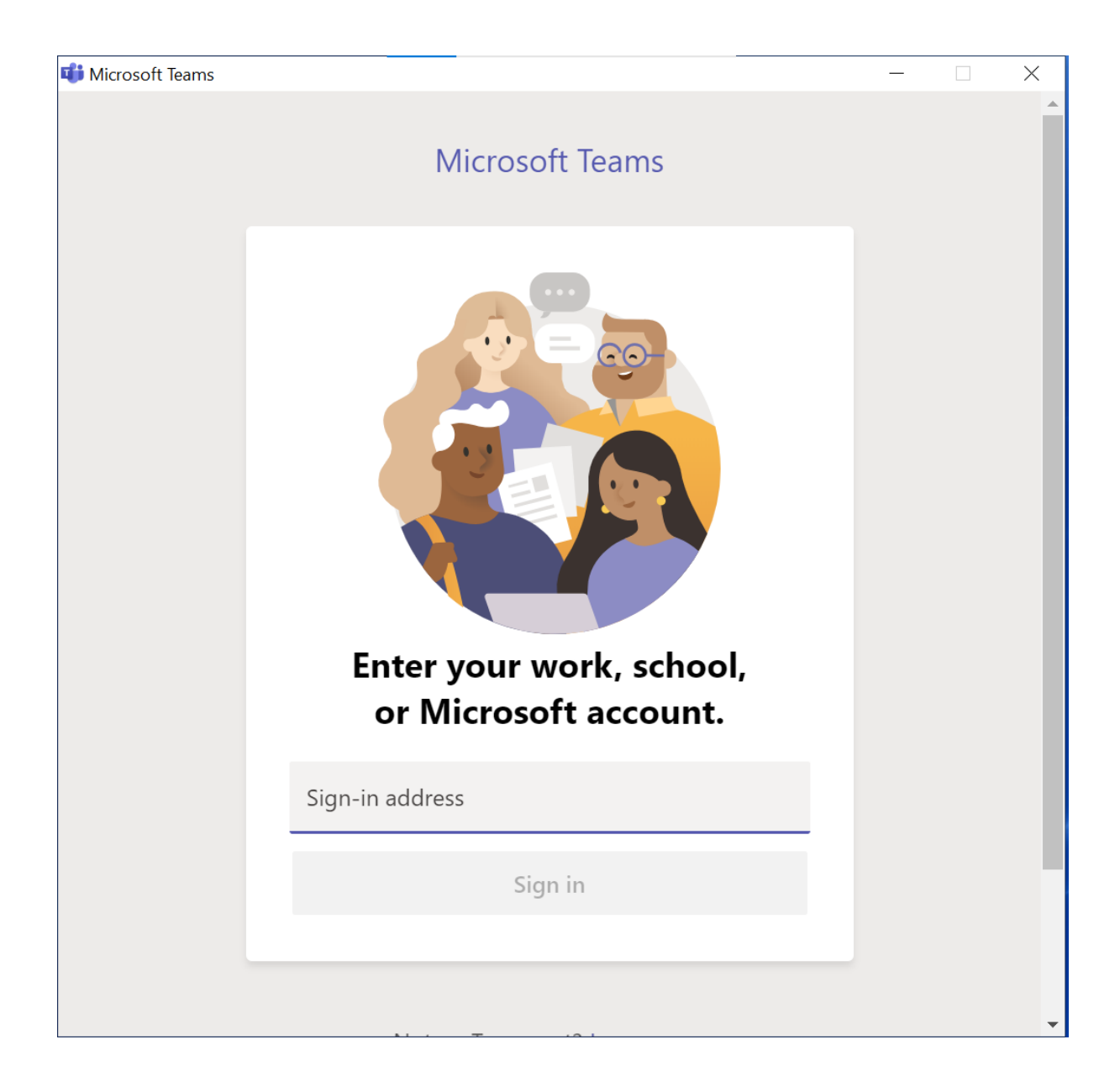

#### Making call using Teams :

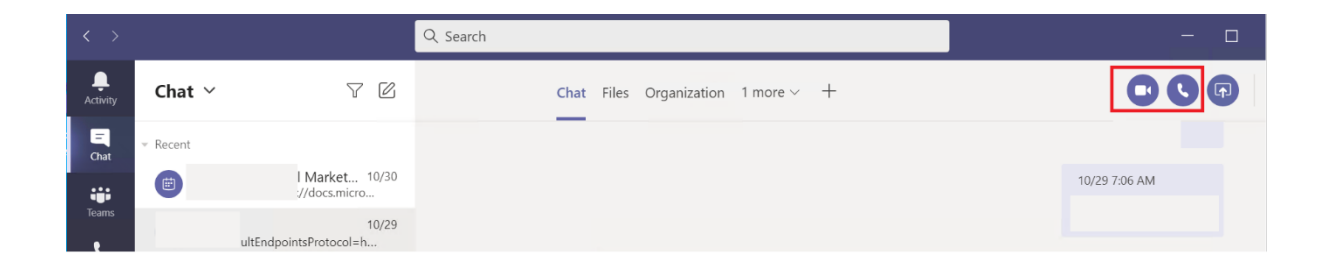